帯級

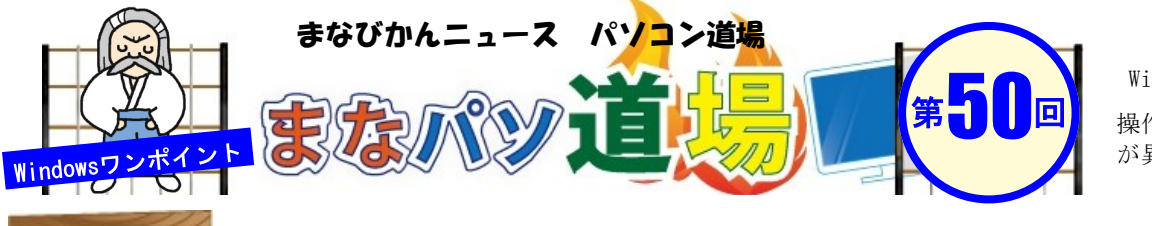

紙面記載の画面は Windows7 + Office2013 白帯級

初級レ

べ

ル

茶帯

級

中

級

V

べ

ル

黒帯

級

Ŀ

級

V べ

ル

操作環境によっては表示 が異なる場合があります

## -トPCユーザー必見! ブラウザを目いっぱい!

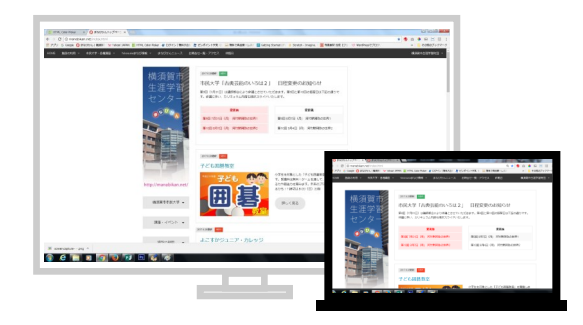

最近のディスプレイは横長のワイド画面が主流で、とりわけノートPCで WEBページを見ていると、ページの上の方しか見えない状態が普通だ。 しかしながら少しでも表示領域を広くゆったり見たいのが人情というもの。 特に上段に鎮座している「タブ・メニュー・お気に入り」や「アドレス バー」などが、ブラウザの画面をより一層圧迫している。 というワケで、"一時的に"見えなくしてしまおう♪

ブラウザ(ソフト)・・・Chrome、FireFox、IE、Safari、VivaldiなどのWEBページ を見るためのソフトウエア。

まずはお使いのブラウザを起動してWEBページを表示。 1 ※もちろん、デスクトップを使っている方も同様にWEB ページを開いてみよう。

すると、タブやメニューばかりかWindowsのスタートボ 2 タンなども見えなくなり、画面の表示領域が画面いっぱ い・スッキリ最大化された! 再表示する際は同じく「**F11**」キーを押せば元通り。 たった1つのキーで快適ブラウジングじゃ♪ ※ついでに、前のページに戻りたい時は、[ALT]+[←] と押すと直前に開いていたページに移動できるぞ。

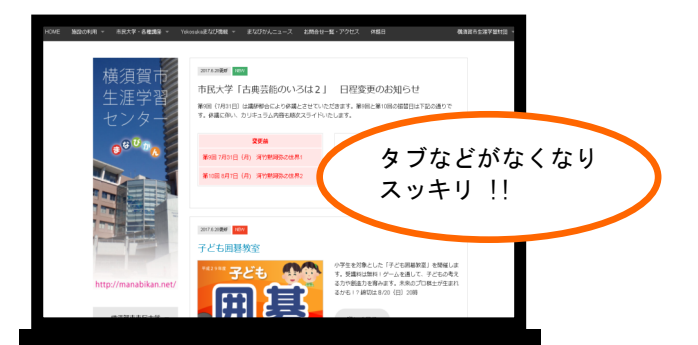

C ③ manabikan.net/index.html 」 G Google 🔕 まなびかん | 機関質 | 🐄 Yehool JAPAN 🧱 HTML Color 施設の利用 > 市民大学・各種構造 > Yokosukaまなび情報 > こういったタブなど が表示領域を圧迫し 2017.6.28更新 NEW 横須賀市 ている。 市民大学「古 涯堂 ※左図はChromeの画面 第9回 (7月31日) は算 す。休購に伴い、カリ

F11

では、WEBページを表示したら、 キーボード上段の「**F11**」キーを 押してみよう!

(12) ■『まなびかんニュース』の主な配布場所:生涯学習センター・市役所・行政センターやコミュニティセンターなどの公共施設を はじめ市内のJR・京急各駅、主な郵便局や金融機関、医療関係機関などに置いてあります。